## **Contrast Enhancement for Raster Sets**

**DID YOU KNOW ...** you can adjust the contrast enhancement for a set of adjacent rasters for better visualisation?

## What Adjusting Contrast Enhancement for Raster Sets Gives You

- Match the display colors of a set of adjacent rasters
- Save adjusted contrast table for each raster

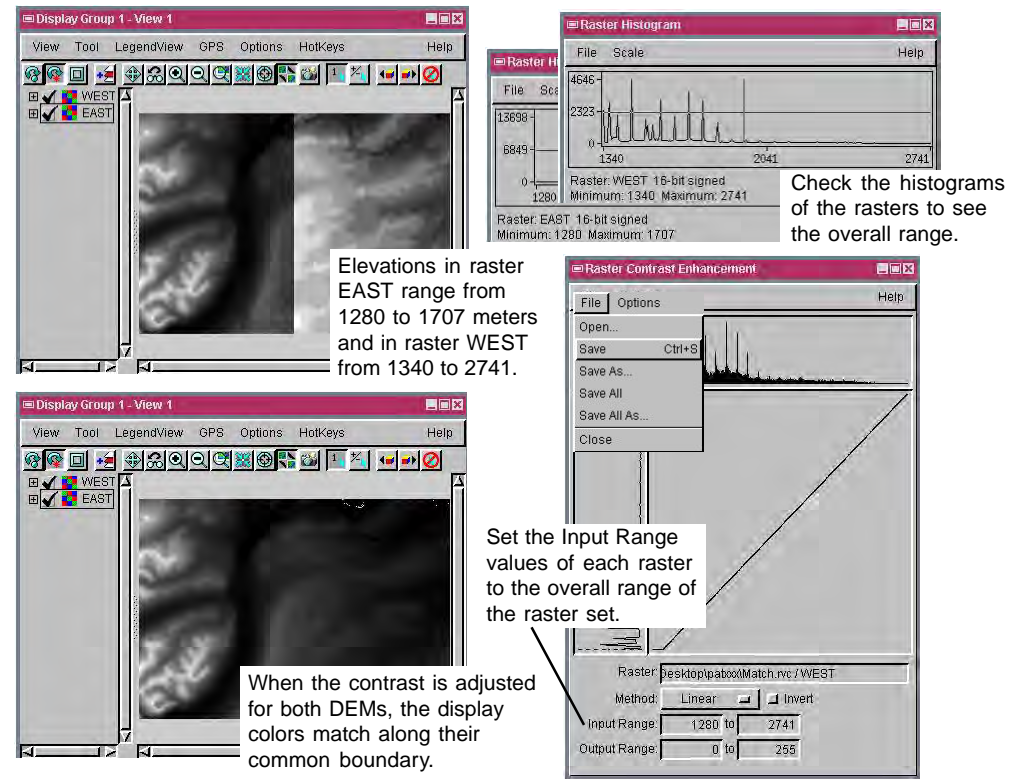

## How to Adjust Contrast Enhancement for Raster Sets

- Select Enhance Contrast from the right mouse button menu for a raster layer in the Display Manager.
- Determine cell value range for raster set using the Raster Histogram choice on the right mouse button menu.
- Set the Input Range value to the overall cell value range of the raster set.
- Select Save/Save As from the File menu.
- Repeat the above steps for the subsequent raster(s) or copy the saved contrast table to other raster(s) using Project File Maintenance.

## WANT TO KNOW MORE?

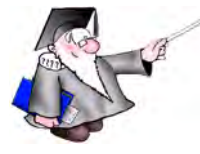

See the tutorial booklet entitled: Getting Good Color

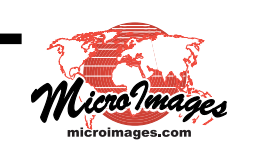